# **Overview of Secondary Student Check-Out Process**

1. Parent/Guardian notifies the school of intent to check out the student.

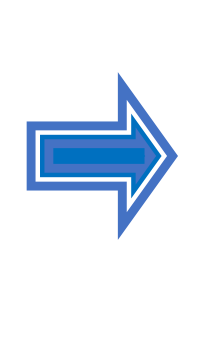

2. Per BUL-4926.4 the office staff provides the Parent/Guardian the Parent Assurance Letter (PAL) to complete if the student is checking-out of LAUSD. If the student is transferring to an LAUSD school, proceed to Step #4.

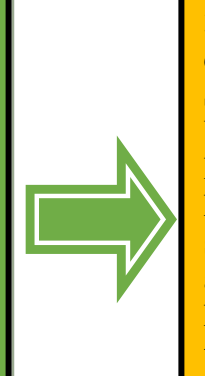

3. The office staff completes the Section – Office Use Only of the Parent Assurance Letter (PAL), signed and dated by an administrator. File the original in the cum and keep a copy in the Attendance Office for four years.

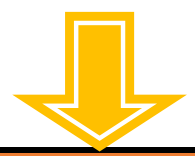

6. Once the student or office staff collects all required signatures, a Pupil Accounting Report (PAR) is issued to the Parent/Guardian along with a copy of the California School Immunization Card. Keep a copy of the PAR in the Attendance Office. and file it in alphabetical order. Keep a copy of the PAR for the present and last school year.

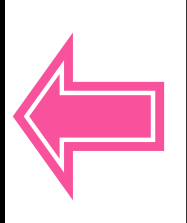

5. The Counseling Office staff pulls the student's cumulative record from the active files and files it in Check-Out file after updating the required information. Please remember to file a copy of the emergency card in the cumulative record for every student that checkedout.

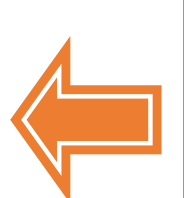

4. The office staff prints the Student Clearance Form from MiSiS prior to checking out the student. If the student has been auto withdrawn by another LAUSD school, use a blank Student Clearance Form. The student begins the check-out process by obtaining the check-out grades and all the clearance signatures. Keep original in the Counseling Office and keep a copy in the Attendance office.

REF-071300.0 - Records Retention for School Sites - 06-14-2019 & Attendance Policies and Procedures Manual dated March 1<sup>st</sup>, 2013 – Page 73

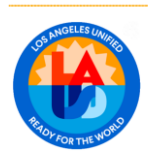

#### STUDENT CHECK OUT PROCEDURES FOR SECONDARY SCHOOLS QUICK REFERENCE GUIDE Revised December 2024

### Check Outs

- Once it has been determined that the student is to be withdrawn, provide the Parent/guardian Parent Assurance Letter (PAL) from Student Health and Human Services / Pupil Services and Attendance Office to complete and sign if the student is checking out of LAUSD (BUL-4926.4). The school office staff must document as much information as possible including the new school name and address, new home address, working phone number, emergency contact name, relationship and phone number. The Authorized by Administrator name/signature and date signed must be completed and signed on the (PAL) by the administrator and then begin the withdrawal process. The withdrawal date should be the last day of attendance to avoid duplicate enrollment. The PAL is the official form used to document student withdrawal, transfer and other student movement out of LAUSD. If the student is checking out to another LAUSD school, the auto withdrawal transfer by the new school enrolling the student will reflect the new LAUSD school of attendance on My Integrated Student Information System (MiSiS).
- 2. Once the parent completes the Parent Assurance Letter (PAL) for students checking out of LAUSD and the checkout process is completed, file the original Parent Assurance Letter inside the secondary cumulative record and keep a copy for your office file it for four years.

Continue the checkout process for all students by completing the following steps in MiSiS:

- 1) Generate a Clearance Form (refer to MiSiS Job Aid Student Clearance Report).
- 2) Begin the process of withdrawing the student (refer to MiSiS job aid Withdraw a Student).
- 3) Generate a Student Transfer Form (PAR) (refer to MiSiS Job Aid Student Transfer Form).
- 3. **Step 1 Generate a clearance form by going to Reports.** Go to the list of reports and click on Student Clearance Report. A default report parameter screen will display with a brief description of fields listed below:
  - a) Educational Service Center (Region) Select the ESC that the school is located in.
  - b) Campus Select the appropriate campus
  - c) School(s) Select the appropriate school, magnet, small learning community, etc.
  - d) Counselor(s) Select the appropriate counselor(s)
  - e) Student Select the appropriate student(s)
  - f) Last Day of Attendance Enter the last day of attendance.
  - g) Will Transfer To Enter appropriate information in the field.
  - h) Clearances Click the dropdown and check the clearances that apply.
  - i) Other Clearances (1) Add additional clearances as required.
  - j) Other Clearances (2) Add additional clearances as required.
  - k) Other Clearances (3) Add additional clearances as required.

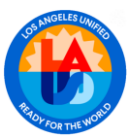

Once the parameters are completed, click on the view report button and the Student Clearance Form will display. It can be downloaded by clicking on the Export icon to export the data to a file type and then it can be printed. Once this is done, the withdrawal process can begin.

4. **Step 2 – Begin the withdrawal process:** 1) initiate a student search, 2) click on the action button, 3) select Withdraw History on the drop-down menu, 4) collapse the search results window by clicking on the arrow displayed in the middle of the screen,

5) click the add new record button. All fields except the comments field require entry. Each field listed below must be completed to begin the withdrawal process:

- a) Withdrawal Date Enter the last day (L-date) the student attended class.
- b) Withdrawal Type Select the L code type from the drop-down list in MiSiS.
- c) Withdrawal Reason The values in this parameter will update based on the withdrawal reason (L-code) selected.
- d) Future School Enter a school name, or type Unknown
- e) Future Residence Enter the new address or type Unknown.
- f) Comments (optional) Type additional comments as needed.

Once the required fields have been completed, click the drop button to withdraw the student. Once the withdrawal record has been created, the Student Transfer Form (PAR) can be generated.

### 5. Step 3 – Begin the process of generating a Student Transfer Form:

- a) Go to reports in MiSiS
- b) Locate and click on Enrollment
- c) Click on Student Transfer Form
- d) Complete the Parameters
  - 1) Educational Service Center
  - 2) Enrollment Status
  - 3) School
  - 4) Student Name
  - 5) As of Date
  - 6) Comments
  - 7) Include Current Courses

Once all the parameters have been completed, click on View Report and the Student Transfer Form will display. Click on the Export drop down menu to select PDF (open with Adobe Reader), click on ok and print.

- 6. Keep a copy of the Pupil Accounting Report for your office file and provide the original to the parent, along with a copy of the student's California School Immunization Record. (Please keep a 3-ring binder in a confidential location in the Attendance Office or SLC)
- 7. Make sure to file a copy of the emergency card in the Secondary Cumulative Record.

RINGELES UMPRO

PERSONNEL COMMISSION

#### SAMPLE OF PARENT ASSURANCE LETTER For Students Checking out of LAUSD

#### File original in cum and a copy in the Attendance Office. Retain the office copy for four (4) years.

| ).O.B.:_<br>,                                | Grade:                                                                                                    | Student ID Number:                                                                                                    |  |  |  |  |
|----------------------------------------------|----------------------------------------------------------------------------------------------------|----------------------------------------------------------------------------------------------------|--|--|--|--|
| ,                                            |                                                                                                    |                                                                                                    |  |  |  |  |
| of                                           |                                                                                                    | , declare that I am the parent/guardian/caregiver                                                                                                    |  |  |  |  |
|                                              | and I                                                                                                    | am withdrawing this child from due to                                                                                                    |  |  |  |  |
| he follo                                     | owing reason:                                                                                                    |                                                                                                    |  |  |  |  |
| Mark<br>One                                  | Reason for requesting withdrawal                                                                                                    | Additional Information: Must provide city, state, and country, if<br>unable to provide complete home and school address                                                                                                    |  |  |  |  |
|                                              | Enrolling in a non-LAUSD public school within the State of California (L3)                                                                                                    | Name of new school:                                                                                                    |  |  |  |  |
|                                              | Enrolling in a private school (L4)                                                                                                    | Address of new school:                                                                                                    |  |  |  |  |
|                                              | Moving to another state (L5)                                                                                                    | New home address:                                                                                                    |  |  |  |  |
|                                              | Moving to another country (L5)                                                                                                    | New phone Number:                                                                                                    |  |  |  |  |
|                                              | Other (L8):  Serious Personal Illness  Deceased  Work  Other                                                                                                    | Emergency contact name, relationship, phone number:                                                                                                    |  |  |  |  |
| issure<br>lucatio<br>6-18 y                  | you that I will enroll this child in a scho<br>n statute in California, as stated in Cal. Ed<br>ears old to attend a full-time educational<br>idance of the child in my care to attend a | ol within a reasonable period of time. I am aware of the compulsor<br>ucation Code Section 48200, that requires all children between the age<br>program unless they are exempt. I also understand that if I fail to compe<br>full-time education program while in the State of California, unless th<br>penalties. |  |  |  |  |
| ne atter<br>nild is ex                       | xempt, that I may be subject to criminal p                                                                                                    |                                                                                                    |  |  |  |  |
| ie atter<br>hild is e:<br>declare<br>prrect. | under penalty of perjury under the laws                                                                                                    | of the State of California that the above statements are true and                                                                                                    |  |  |  |  |

Verification Document Attached: L3, L4, L5- Enrollment Verification L3, L4, L5 Record Request L3- Class Schedule/Transcript L4- Private School Affidavit L5- Out of Country: PAL with parent/guardian signature L8- Obituary, Death Notice, or PAL with parent/guardian signature Other Documentation/L-Code Received by (Name/Signature/Date): Authorized by Administrator (Name/Signature/Date): Completed in MiSiS by (Name/Signature/Date):

#### Notes:

BUL-4926.3 Student Health and Human Services

Rev. 6/2023

4

Refer to the most updated Parent Assurance Letter in the Enrollment, Attendance, & Withdrawal Procedures

SharePoint https://lausd.sharepoint.com/sites/shhs/pserv/cpsa/sc/Attendance%20and%2...

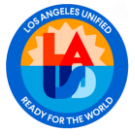

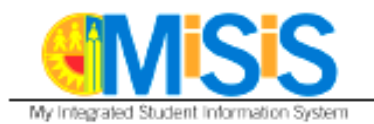

#### SCHOOL ENROLLMENT CODES

- E For Pre-K entry; for TE (Expanded Transitional Kindergarten) entry, if student is less than 5 years old at date of entry
- E1 Within District, same school
- E2 Within District, different school
- E3 Public-supported school within state
- E4 Non Public school within the state
- E5 Other states and other countries
- E7 First time school enrollment; for TE entry, if student is 5 years old at date of entry

#### SCHOOL WITHDRAWAL CODES

- L Pre-K withdrawal; for TE withdrawal, if student is less than 5 years old at date of withdrawal
- L1 Within District, same school
- L2 Within District, different school
- L3 Public-supported school within state
- L4 Non Public school within the state
- L5 Other states and other countries
- L7 Student matriculating to the next level
- L8 Other

MiSiS - Enrollment

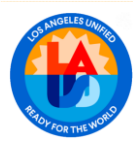

### Secondary School Withdrawal Types and Reasons

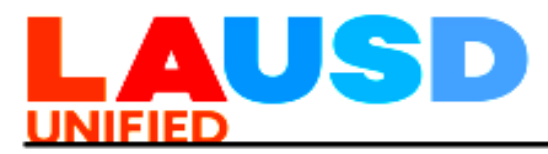

LOS ANGELES UNIFIED SCHOOL DISTRICT REFERENCE GUIDE

ATTACHMENT C

#### Withdrawal Types and Reasons

Appropriate Withdrawal Types and Withdrawal Reasons must be entered in MiSiS for students who withdraw from the school. Select <u>only</u> the applicable Withdrawal Reason for each corresponding Withdrawal Type.

| Withdrawal               | Applicable Withdrawal Reason                                                                                                    | Validating Documents                                                        |
|--------------------------|----------------------------------------------------------------------------------------------------|-----------------------------------------------------------------------------|
| L1 Same School           | Other (23)<br>Special Education Assignment (03)<br>12 <sup>th</sup> grade returning for an additional<br>year (24)                                                                                                    | Not applicable                                                              |
| L2 Other<br>LAUSD School | LAUSD Adult School Diploma/HiSET<br>Program / ACCT (28)<br>LAUSD Adult School Non-<br>Diploma/Non-HiSET Program (29)<br>Affiliated Charter School (E46)<br>Expulsion Recommendation (19)<br>Expulsion Reinstatement by Board<br>Action (21)<br>Inaccurate Residence (02)<br>Intra-District Permit, Not PWT (12)<br>Magnet Assignment (05)<br>Not Recommended for Expulsion by<br>Expulsion Review Committee (33)<br>Opportunity Transfer (18)<br>Option School (27)<br>Other (23)<br>Other District Expulsion Pending Board<br>Action (34)<br>Permit Termination (17)<br>Permit With Transportation (PWT) (04)<br>Public School Choice (44)<br>Residence Change (01)<br>Return to Home School from Options/<br>Alternative School/ Independent studies<br>(59)<br>Special Education Assignment (03)<br>Special Education Non-Public School<br>(Sp Ed NPS) (39) | K-12 -MiSiS Verification<br>(Positive attendance at a K-12<br>LAUSD school) |

#### REF-6906.7 Office of Data and Accountability

Page 1 of 3

September 9, 2024

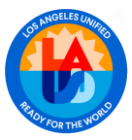

### Secondary School Withdrawal Types and Reasons – Continued

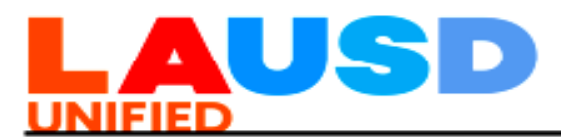

ATTACHMENT C

LOS ANGELES UNIFIED SCHOOL DISTRICT REFERENCE GUIDE

| Withdrawal<br>Type              | Applicable Withdrawal Reason                                                                                                    | Validating Documents                                                                                                    |
|---------------------------------|----------------------------------------------------------------------------------------------------|----------------------------------------------------------------------------------------------------|
| L3 California                   | Non-LAUSD Adult School                                                                                                    | Enrollment Verification Letter                                                                                                    |
| Public School<br>Outside LAUSD  | Diploma/HiSET (31)<br>Non-LAUSD Adult School Non-<br>Diploma/Non-HiSET (42)<br>College (Working towards AA or BA)<br>(47)<br>Expulsion to LACOE by Board Action<br>(35)<br>Inaccurate Residence (02)<br>Inter-District Permit (09)<br>Juvenile Detention (45)<br>Other (23)<br>Other District Expulsion Pending Board<br>Action (34)<br>Permit Termination (17) | Class schedule or Official<br>Transcripts<br>Records Request from the<br>new school<br><u>Enter the Records Request in</u><br><u>MiSiS</u> .<br>Parent Assurance Letter (PAL)<br>Enter the PAL in the<br>Withdrawal History section in<br>MiSiS |
|                                 | Residence Change (01)<br>Independent or Non-LAUSD Charter<br>School (54)                                                                                                    | Not Attending, No Show, or<br>Not Enrolled Letter<br>Address Confirmation Letter –                                                                                                    |
| L4 California<br>Private School | Private School (38)                                                                                                    | Copy of CA Private School<br>Affidavit                                                                                                    |
|                                 |                                                                                                    | Enrollment Verification Letter                                                                                                    |
|                                 |                                                                                                    | Records Request from the<br>new school<br><u>Enter the Records Request in</u><br><u>MiSiS</u>                                                                                                    |
|                                 |                                                                                                    | Parent Assurance Letter (PAL)<br>Enter PAL in the Withdrawal<br>History section in MiSiS                                                                                                    |
|                                 |                                                                                                    | Not Attending, No Show, or<br>Not Enrolled Letter                                                                                                    |
|                                 |                                                                                                    | Address Confirmation Letter –<br>Next Year Enrollment Survey                                                                                                    |
| L5 School                       | Moved to Another Country (37)<br>Moved to Another State (36)                                                                                                    | Enrollment Verification Letter                                                                                                    |

#### REF-6906.7 Office of Data and Accountability

Page 2 of 3

September 9, 2024

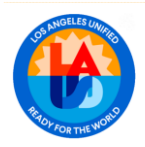

### Secondary School Withdrawal Types and Reasons – Continued

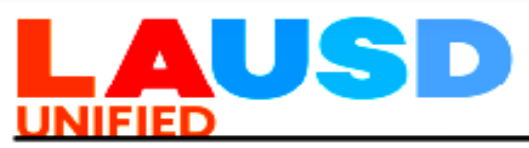

ATTACHMENT C

LOS ANGELES UNIFIED SCHOOL DISTRICT REFERENCE GUIDE

| Withdrawal<br>Type    | Applicable Withdrawal Reason | Validating Documents                                                                          |
|-----------------------|------------------------------|-----------------------------------------------------------------------------------------------|
| Outside<br>California |                              | Records Request from the<br>new school<br><u>Enter the Records Request in</u><br><u>MiSiS</u> |
|                       |                              | Parent Assurance Letter (PAL)<br>Enter PAL in the Withdrawal<br>History section in MiSiS      |
|                       |                              | Not Attending, No Show, or<br>Not Enrolled Letter                                             |
|                       |                              | Address Confirmation Letter –<br>Next Year Enrollment Survey                                  |

| Withdrawal Type    | Applicable Withdrawal Reason                                |
|--------------------|-------------------------------------------------------------|
| L7 Graduated,      | California High School Proficiency Examination (CHSPE) (93) |
| Matriculated, SpEd | Diploma (90)                                                |
| Certificate of     | Diploma, Exemption from LAUSD Graduation Requirements (97)  |
| Completion, CHSPE, | High School Equivalency Tests (HiSET/GED) (94)              |
| HiSET (GED)        | Matriculated, Not 12th Grade (99)                           |
|                    | Special Education Certificate of Completion (92)            |
|                    | Special Education Prior Completer (95)                      |
|                    | Diploma-Alternate Assessment Exception (EC 51225.31) (100)  |
|                    | Summer Graduates/ Completers (101)                          |

| Withdrawal Type | Applicable Withdrawal Reason                 | Validating Documents                   |
|-----------------|----------------------------------------------|----------------------------------------|
| L8 Unknown or   | Adult Incarceration (63)                     | Parent Assurance Letter (PAL)          |
| Other           | Deceased (65)                                | Enter the PAL in the                   |
| Other           | Did Not Meet Graduation Requirements<br>(82) | Withdrawal History section in<br>MiSiS |
|                 | Not Attending (80)                           |                                        |
|                 | Other (23)                                   | Obituary or Death Notice               |
|                 | Serious Personal Illness (62)                | Not Attending No Show Not              |
|                 | Whereabouts Unknown (64)                     | For Allending, No Show, Not            |
|                 | Work (57)                                    | Enrolled Letter                        |

REF-6906.7 Office of Data and Accountability

Page 3 of 3

September 9, 2024

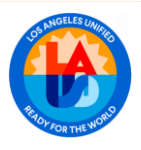

#### Sample of Student Clearance Form

The original completed form may be filed inside the Secondary Cumulative Record, a copy is kept in the Counseling Office and a copy may be kept in the Attendance Office. It may be kept for present and last school year.

School ID: School Name:

# **Student Clearance Sample Form**

AD. 09 Counselor: Grade:

Run Date:

Run Time:

SLC:

Last day of attendance: Will transfer to:

| Period | Room | Course | Teacher | Work   | Coop | Sign |
|--------|------|--------|---------|--------|------|------|
|        |      |        | Acad    | Habits |      |      |
| 1      |      |        |         |        |      |      |
| 2      |      |        |         |        |      |      |
| 3      |      |        |         |        |      |      |
| 4      |      |        |         |        |      |      |
| 5      |      |        |         |        |      |      |
| 6      |      |        |         |        |      |      |

### Clearances

| Attendance Office | PE Office       |
|-------------------|-----------------|
| Counseling Office | Special Ed Dept |
| Deans Office      | Student Store   |
| Finance Office    | Textbook Room   |
| Health Office     |                 |
| Library           |                 |
| Locker Clearance  |                 |

### **Obligations**

| Debt or Title of the | Condition | Debt | Teacher |
|----------------------|-----------|------|---------|
| Book                 | Number    |      |         |
|                      |           |      |         |
|                      |           |      |         |
|                      |           |      |         |
|                      |           |      |         |

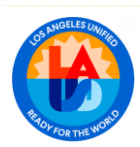

## TRANSFER FORM/PUPIL ACCOUNTING REPORT (PAR)

The original is distributed to the parent/guardian when the student checks out. The office copy must be retained in the Attendance Office for present and last school year.

| 🔁 Pu | pilAcc | ounting | gReportMa | ain.pdf - A | Adobe Rea   | der   |            |           |           |             |           | _        |          |          |        |
|------|--------|---------|-----------|-------------|-------------|-------|------------|-----------|-----------|-------------|-----------|----------|----------|----------|--------|
| File | Edit   | View    | Window    | Help        |             |       |            |           |           |             |           |          |          |          |        |
| ≡    | My F   | Files   | J 🕄       | ] 🛛         | <b>\$</b> 🗄 | Ð     |            |           | / 2       | 100%        | •         | <b>₽</b> | Tools    | Sign     | Сон    |
| Ľ    | Г      |         |           |             |             |       |            |           |           |             |           |          |          |          |        |
|      | ι.     |         |           |             | Pupil /     | Αссοι | inting Rep | oort Los  | s Angeles | Unified Scl | hool Dist | trict    |          |          |        |
| Ø    | ι.     | Tran    | sfer Fro  | m : 853     | 6 BELL      | SENI  | OR HIGH    |           |           |             |           |          |          |          |        |
|      | ι.     | Leav    | ve Date   | : 9/25/2    | 2014        |       |            |           |           |             |           |          |          |          |        |
|      | ι.     | Add     | ress :    | 1412.3      | 671.25      | HAV   | C          | A 9027021 | 22        |             |           |          |          |          |        |
|      | ι.     |         |           |             |             |       |            |           |           |             |           |          |          |          |        |
|      | ι.     | Distr   | rict ID : | 010198      | F032        |       |            |           | CSISID    |             | 1.00      |          |          |          |        |
|      | ι.     | Nam     | ne :      | 000 B       | INCIDE      | h.    |            |           | Grade :   | 11          |           |          |          |          |        |
|      | ι.     | Birth   | Date :    | 1/1/199     | 8           |       |            |           | Sex : F   |             |           |          |          |          |        |
|      | ι.     | Birth   | Ver : B   | irth Cer    | tificate    |       |            |           | Ethnicity | : White     |           |          |          |          |        |
|      | ι.     | Birth   | n Regn :  |             |             |       |            |           | Grad Ye   | ar:2016     |           |          |          |          |        |
|      | L      | 1st l   | JS Fnro   | llmont :    | A           |       | 1          | / /       |           | //          | ./        |          | $\wedge$ | $\wedge$ | $\sim$ |

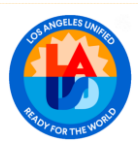

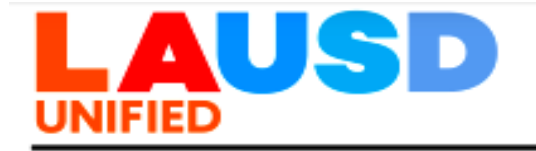

TITLE: 2023-24 Year-End Coding for All Schools with 12<sup>th</sup> Grade Students

NUMBER: REF-6501.10

ISSUER: William R Johnston, Executive Director Office of Data and Accountability

DATE: April 22, 2024

Initial Due Date: June 28, 2024 Corrections Deadline: August 9, 2024 ROUTING

Region Administration Secondary Principals Special Ed. Center Principals Secondary Assistant Principals Assistant Principals, SCS School Counselors School Administrative Assistants Senior Office Technicians Region K-12 Counseling Coordinators

- PURPOSE: This Reference Guide provides the due dates and instructions for entering the year-end flag (YEF) and leave reason codes in MiSiS for all 12<sup>th</sup> grade students. This data is used to determine the *preliminary* fouryear cohort graduation rate for every comprehensive high school as well as collect final data submitted to the state to be used to determine the four-year ACGR for the class of 2024.
- MAJOR CHANGES: This Reference Guide replaces REF-6501.9, dated April 24, 2023. To accommodate the earlier release of the California School Dashboard, the district must certify its End-of-Year (EOY) data earlier to the California Longitudinal Pupil Achievement Data System (CALPADS). Historically, the deadline for schools to finalize MiSiS updates was the end of August. However, due to the changes mentioned above, schools must finalize all updates by August 9, 2024. Students who are updated as graduates in MiSiS after August 9, 2024 will not be included in the four-year Adjusted Cohort Graduate Rate (ACGR).
- **BACKGROUND:** Our District's goal is to obtain 100% graduation rate. The District and the state calculate graduation rate based on the exit information schools enter in MiSiS. All schools with 12<sup>th</sup> grade students are accountable for entering accurate graduation, non-completion, and completion data in MiSiS. Schools should enter leave information according to each student's status in completing the graduation requirements as of the last day the student was enrolled. Students meeting graduation requirements at the conclusion of summer school should be withdrawn as of the last day of the school's 2023-2024 school calendar, June 11, 2024. To ensure that every graduate/ completer is counted with the accurate leave reason code, a correct exit code must be entered for every 12<sup>th</sup> grade student.

REF-6501.10 Office of Data and Accountability

Page 1 of 9

April 22, 2024

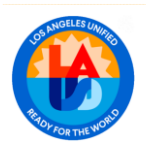

#### II. ENTERING YEAR-END FLAGS AND/OR LEAVE REASON CODES FOR ALL 12<sup>TH</sup> GRADE STUDENTS.

Schools must enter either a leave reason code on the MiSiS Mass Leave Reason Entry screen for all 12<sup>th</sup> grade students who will NOT be returning to an LAUSD school the next school year *or* a Year-End Flag (YEF) on the MiSiS Year-End Flag screen for students who will be returning.

MISIS MASS LEAVE REASON ENTRY SCREEN

The Mass Leave Reason Entry Screen can be accessed by users with the following MiSiS roles: Office Manager, Principal, Scheduling Administrator, or Counselor.

The Mass Leave Reason Entry Screen will be used for recording leave reasons for all 12<sup>th</sup> grade students who will not be returning to school the following school year. The screen will become available when the final spring grading window opens and can be accessed via the Admin drop down menu. For directions, refer to the <u>Mass Leave Reason Entry Job Aid</u>. The screen will list currently enrolled 12<sup>th</sup> grade students. The screen may be used to filter by specific groups (Grade, Grad Year, Grad Eligibility, Special Education or Projected Leave Reason) or by individual student.

The Mass Leave Reason Entry screen provides a projected leave code for all students with a graduation year of 2024. The MiSiS application will display a projected leave reason for each student based on the following educational criteria:

Graduation requirements met based on the MiSiS Graduation Eligibility Report. IEP status of the student Eligibility for a graduation exemption

The following leave reasons may be selected when using the Mass Leave Reason Screen:

| LEAVE REASON        | Description                                                                                      |
|---------------------|--------------------------------------------------------------------------------------------------|
| Diploma             | The student has passed all graduation<br>requirements and is receiving a high<br>school diploma. |
| SPED Certificate of | The student is receiving Special                                                                 |
| Completion          | Education services, has met the<br>requirements for a Certificate of                             |

REF-6501.10 Office of Data and Accountability

Page 3 of 9

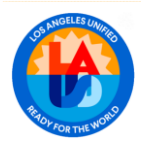

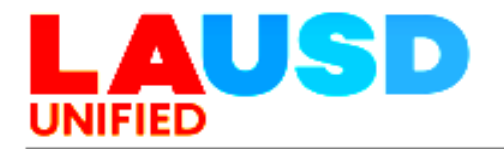

|                       | Completion and will receive a Certificate<br>of Completion. Student is not expected<br>to return to the District next year. If the<br>IEP ends before the year-end code is<br>entered, this leave reason must be<br>entered on the withdrawal screen. If<br>services are extended, the Mass Leave<br>Reason Screen can be used. NOTE: It<br>is District policy that these students<br>should receive their Certificate of<br>Completion at the conclusion of their 4 <sup>th</sup><br>year and should be encouraged to<br>return.                                                                                                 |
|-----------------------|----------------------------------------------------------------------------------------------------|
| Diploma Exemption     | The student qualifies under Education                                                                                                    |
| Prior Completer       | The student qualities under Education<br>Code (E.C.) sections 51225.1 and<br>51225.2. The school has determined the<br>student is eligible and qualifies as a<br>student in foster care, student<br>experiencing homelessness, former<br>juvenile court school pupil, military<br>family student, migratory student, or<br>newcomer student, has completed the<br>State of California graduation<br>requirements, has a CDE waiver<br>entered, and will receive a diploma<br>under E.C. 51225.1 and 51225.2.<br>The student is receiving Special<br>Education services and returned for<br>continuing education after receiving a |
|                       | Certificate of Completion in a prior year                                                                                                    |
|                       | and is not expected to return next year                                                                                                    |
| Did Not Meet          | The student has not completed                                                                                                    |
| Graduation            | graduation requirements and will not                                                                                                    |
| Requirements          | return: OR the student is receiving                                                                                                    |
|                       | Special Education services and bas not                                                                                                    |
|                       | completed course requirements for a                                                                                                    |
|                       | diploma or a Certificate of Completion                                                                                                    |
|                       | and will not return                                                                                                    |
| Adult School Diploma/ | The student has not completed                                                                                                    |
| HiSET Program         | graduation requirements and will be                                                                                                    |
| I NOLT FIOGRAM        | enrolling in an Adult school to complete                                                                                                    |
|                       | requirements for an Adult School                                                                                                    |
|                       | requirements for an Adult ochool                                                                                                    |

#### REF-6501.10 Office of Data and Accountability

Page 4 of 9

April 22, 2024

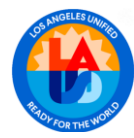